## **Adding Transaction Groups**

1. In the Manage Transactions screen, click the 'Add Transaction Group' button in the top right.

| Manage Ti                            | ansac      | tions      |            |            |            |            |            |            |            |            |            | C          | васк        |
|--------------------------------------|------------|------------|------------|------------|------------|------------|------------|------------|------------|------------|------------|------------|-------------|
| 1008/98 Glou                         | icester (  | Street, T  | he Rock    | s NSW      |            |            |            |            |            | (          | ADD TRAN   | ISACTION G | ROUP        |
| « Prev Year                          |            |            |            |            |            |            |            |            |            |            |            |            | Next Year » |
| Income                               | Jul 2019   | Aug 2019   | Sep 2019   | Oct 2019   | Nov 2019   | Dec 2019   | Jan 2020   | Feb 2020   | Mar 2020   | Apr 2020   | May 2020   | Jun 2020   | Total       |
| Rent<br>Edit Transactions            | 3,411.00   | 3,411.00   | 3,411.00   | 3,411.00   | 3,411.00   | 3,411.00   | 3,411.00   | 3,411.00   | 3,217.89   | 2,338.70   | 2,338.70   | 2,338.70   | \$37,521.99 |
| Total Income                         | \$3,411.00 | \$3,411.00 | \$3,411.00 | \$3,411.00 | \$3,411.00 | \$3,411.00 | \$3,411.00 | \$3,411.00 | \$3,217.89 | \$2,338.70 | \$2,338.70 | \$2,338.70 | \$37,521.99 |
| Mortgage                             | Jul 2019   | Aug 2019   | Sep 2019   | Oct 2019   | Nov 2019   | Dec 2019   | Jan 2020   | Feb 2020   | Mar 2020   | Apr 2020   | May 2020   | Jun 2020   | Total       |
| Loan Repayments<br>Edit Transactions | 2,288.00   | 2,288.00   | 2,288.00   | 2,288.00   | 2,288.00   | 2,288.00   | 2,288.00   | 2,288.00   | 2,288.00   | 2,288.00   | 2,288.00   | 2,288.00   | \$27,456.00 |
| Total Mortgage                       | \$2,288.00 | \$2,288.00 | \$2,288.00 | \$2,288.00 | \$2,288.00 | \$2,288.00 | \$2,288.00 | \$2,288.00 | \$2,288.00 | \$2,288.00 | \$2,288.00 | \$2,288.00 | \$27,456.00 |
| Expenses                             | Jul 2019   | Aug 2019   | Sep 2019   | Oct 2019   | Nov 2019   | Dec 2019   | Jan 2020   | Feb 2020   | Mar 2020   | Apr 2020   | May 2020   | Jun 2020   | Total       |

2. You will arrive at the Add Transaction Group page.

| Add Transaction G         | Group               |                           | BACK                     |
|---------------------------|---------------------|---------------------------|--------------------------|
| 1008/98 Gloucester St     | reet, The Rocks NSW |                           |                          |
| Name of Transaction Group | Category<br>Expense | Type of Transaction Group | Frequency<br>▼ Monthly ▼ |
| Amount (\$)               |                     |                           |                          |
| Monthly                   | Apply from:         | Apply to:                 | YYYY <b>v</b>            |
|                           |                     |                           | ADD TRANSACTION GROUP    |

3. Enter a name for the transaction group, then select a transaction category – you can select from rental income, expenses, mortgage repayments, or capital expense categories. The mortgage repayments category will give you additional form input options such as bank and interest rate information. The capital expense category allows you to input expenses of a capital nature.

Specify the type of transaction group - recurring or ad-hoc. Recurring means transactions of a recurring/ongoing nature (as its name implies), while ad-hoc is simply a 'bucket' enabling you to capture transactions of an ad-hoc nature. Selecting ad-hoc transaction group will hide most of the fields and you can simply add the transaction group.

If you select recurring, you will need to specify the transaction frequency, amount, dates of payment (e.g. 3<sup>rd</sup> of the month), and the date range for the transaction group (i.e. from and to). For the example below, we will create a 'Special Monthly Levy' transaction group for the amount of \$350 per month for a full financial year (01/07/2019 to 30/06/2020). Click 'ADD TRANSACTION GROUP' once you are done.

| Add Transaction G                              | roup                |                           | BACK                  |
|------------------------------------------------|---------------------|---------------------------|-----------------------|
| 1008/98 Gloucester Str                         | reet, The Rocks NSW |                           |                       |
| Name of Transaction Group Special Monthly Levy | Category<br>Expense | Type of Transaction Group | Frequency<br>Monthly  |
| Amount (\$)<br>350                             |                     |                           |                       |
| Monthly<br>3rd of the month                    | Apply from:         | Apply to:                 | 20 •                  |
|                                                |                     |                           | ADD TRANSACTION GROUP |

4. The Transaction Group will be added, and you will arrive back at the Manage Transactions page - you will see the newly created transaction group displayed under 'Expenses', as highlighted below. Click Edit Transactions for the transaction group.

| Strata/Body Corporate Edit Transactions    | 2,374.54    | 0.00     | 0.00       | 2,374.54    | 0.00     | 0.00     | 0.00     | 2,374.54    | 0.00     | 0.00      | 2,374.54    | 0.00      | \$9,498.16  |
|--------------------------------------------|-------------|----------|------------|-------------|----------|----------|----------|-------------|----------|-----------|-------------|-----------|-------------|
| Maintenance & Repairs<br>Edit Transactions | 0.00        | 220.00   | 1,126.00   | 0.00        | 0.00     | 0.00     | 0.00     | 0.00        | 0.00     | 0.00      | 0.00        | 0.00      | \$1,346.00  |
| Other<br>Edit Transactions                 | 50.00       | 0.00     | 0.00       | 0.00        | 0.00     | 0.00     | 0.00     | 0.00        | 0.00     | 0.00      | 0.00        | 0.00      | \$50.00     |
| GST<br>Edit Transactions                   | 17.06       | 17.06    | 17.06      | 17.06       | 17.06    | 17.06    | 17.06    | 17.06       | 17.06    | 17.06     | 17.06       | 17.06     | \$204.72    |
| Admin & Sundries Fee<br>Edit Transactions  | 5.50        | 5.50     | 5.50       | 5.50        | 5.50     | 5.50     | 5.50     | 5.50        | 5.50     | 5.50      | 5.50        | 5.50      | \$66.00     |
| Special Monthly Levy<br>Edit Transactions  | 350.00      | 350.00   | 350.00     | 350.00      | 350.00   | 350.00   | 350.00   | 350.00      | 350.00   | 350.00    | 350.00      | 350.00    | \$4,200.00  |
| Total Expenses                             | \$3,152.90  | \$990.21 | \$1,669.11 | \$3,102.90  | \$769.91 | \$543.11 | \$728.36 | \$3,144.45  | \$543.11 | \$728.36  | \$3,144.75  | \$543.11  | \$19,060.28 |
| Net                                        | \$-2,029.90 | \$132.79 | \$-546.11  | \$-1,979.90 | \$353.09 | \$579.89 | \$394.64 | \$-2,021.45 | \$386.78 | \$-677.66 | \$-3,094.05 | \$-492.41 | \$-8,994.29 |

5. The list of transactions will be displayed (one per month as specified in step 3 above).

| Ed          | it Transacti         | ons         |                        |                     |                   |                            | ВАСК            |
|-------------|----------------------|-------------|------------------------|---------------------|-------------------|----------------------------|-----------------|
| 100         | 8/98 Glouces         | ter Str     | eet, The Rock          | s NSW               |                   |                            | ADD TRANSACTION |
| Edit T      | ransaction Group     | <u>Appl</u> | y Bulk Transaction Upd | lates <u>Replic</u> | cate Transactions | Extend Transaction Pattern |                 |
| Edit        | Transaction Name     | Amount      | Confirm Transaction    | Date of Transaction |                   |                            |                 |
| Edit        | Special Monthly Levy | \$350.00    | <u>Confirm</u>         | 3 Jul 2019          |                   |                            |                 |
| <u>Edit</u> | Special Monthly Levy | \$350.00    | <u>Confirm</u>         | 3 Aug 2019          |                   |                            |                 |
| <u>Edit</u> | Special Monthly Levy | \$350.00    | <u>Confirm</u>         | 3 Sep 2019          |                   |                            |                 |
| <u>Edit</u> | Special Monthly Levy | \$350.00    | <u>Confirm</u>         | 3 Oct 2019          |                   |                            |                 |
| Edit        | Special Monthly Levy | \$350.00    | Confirm                | 3 Nov 2019          |                   |                            |                 |
| Luit        |                      |             |                        |                     |                   |                            |                 |